## North Carolina Biotechnology Center

Offices in Asheville | Charlotte | Greenville | Research Triangle Park | Wilmington | Winston-Salem

## Fluxx - PI Instructions

## Submitting a report:

- 1. Log into the Funding Portal <u>https://ncbiotech.fluxx.io</u> with your account
- 2. Click on the "Reports" folder at the left of the screen. There you will see a list of required reports for your active awards. The award is identified by your NCBiotech reference number.
- 3. The first section will be pre-populated with your information and that of your organization. Follow the instructions provided on the report form.
- 4. When you have completed the application form, click [SUBMIT]. If you have any questions, please contact <u>contracts grants@ncbiotech.org.</u>

## Submitting an amendment:

- 1. Once logged into the Fluxx portal and you have navigated to the Active award and are viewing it on the right-hand side of the window, click the "Edit" button at the top right hand corner of the screen.
- 2. You can select the amendment type from the Amendment Type box and click the ">" to move it to the right box. After this, you should see more instructions on how to fill out the amendment.
- 3. You can add text in the description/comments and attach files to the supporting documentation section.
- 4. When finished, click the "Save" button and then "Request Amendment" button on the next screen and the amendment request will come through to us here at NCBiotech.